## WEB 明細システムの利用方法

## 1. 口座振込通知書の閲覧方法について

①柏原市 WEB 明細システム(<u>https://meisai.city.kashiwara.osaka.jp/</u>)を開きます。
 ②下記の画面が表示されますので、「ログイン名」と「パスワード」を入力してください。

- ◆ログイン名 … 本市より通知した6桁もしくは10桁の債権者番号
- ◆パスワード … 初期設定は7桁の口座番号(ログイン後、設定画面よりパスワードの変更が可能です。)

| 🔞 柏原市WEB明細システム × +                          |                       | ~ <b>- - &gt;</b> |
|---------------------------------------------|-----------------------|-------------------|
| ← → C 🔒 meisai.city.kashiwara.osaka.jp/auth |                       | ⊶ Q & ☆ 🛛 😩       |
| 柏原市WEB明細システム                                |                       |                   |
|                                             |                       |                   |
|                                             |                       |                   |
|                                             |                       |                   |
|                                             |                       |                   |
|                                             | シフテルを使うにけ 下記を入力してください |                   |
|                                             |                       |                   |
|                                             |                       |                   |
|                                             | バスワード                 |                   |
|                                             |                       |                   |
|                                             | ログイン                  |                   |
|                                             |                       |                   |
|                                             |                       |                   |
|                                             |                       |                   |
|                                             |                       |                   |

③ログインボタンをクリックしてください。

| 🙆 柏原市WEB明細システム × + |                          | ~    | - 0 ) |
|--------------------|--------------------------|------|-------|
| ← → C              |                          | 中风险☆ |       |
| 柏原市WEB明細システム       |                          |      |       |
|                    |                          |      |       |
|                    |                          |      |       |
|                    | <b>瓜</b> 柏佰市 + 5 + 5 + 5 |      |       |
|                    |                          |      |       |
|                    |                          |      |       |
|                    | システムを使うには、下記を入力してください    |      |       |
|                    | ログイン名                    |      |       |
|                    |                          |      |       |
|                    | パスワード                    |      |       |
|                    |                          |      |       |
|                    | ログイン                     |      |       |
|                    |                          |      |       |
|                    |                          |      |       |
|                    |                          |      |       |
|                    |                          |      |       |

④「受信箱」の画面が表示されますので、確認したい支払分の「未開封」もしくは「開封済」 ボタンをクリックすると「口座振込通知書」が表示されます。

| ● 柏東市WEB明細システム × +                          |    |   |   | ~  | - | ō  | x |
|---------------------------------------------|----|---|---|----|---|----|---|
| ← → C 🔒 meisai.city.kashiwara.osaka.jp/main | 07 | Q | ŀ | ☆  |   |    | : |
| 柏原市WEB明細システム 受信値 1                          |    |   |   |    |   |    |   |
| 受信箱                                         |    |   |   |    |   |    |   |
| 10 > 件表示する 核                                | 索  |   |   |    |   |    |   |
| 受信日時 閲覧期限 タイトル                              |    |   |   | 閉動 |   |    |   |
| 口座振込通知書 令和5年1月27日支払分                        |    |   |   | 未開 | 封 |    |   |
| 口座振込通知書 令和5年2月10日支払分                        |    |   |   | 開封 | 済 | IJ |   |
| 2 仲中 1 仲目 から 2 仲目を表示中                       |    |   | < | 1  | > |    |   |
|                                             |    |   |   |    |   |    |   |

## 2. パスワードの変更方法

①ログイン後、右上にあるログイン名をクリックします。

|              | × +            |                      |            | - <b>0</b>  |
|--------------|----------------|----------------------|------------|-------------|
| → C          | i.city.kashiwa | ra.osaka.jp/main     |            | • Q 🖻 🖈 🔲 😩 |
| 柏原市WEB明      | 細システム          | 受信箱_1                |            |             |
| 受信箱          |                |                      |            |             |
| 10 🗸 件表示     | する             |                      | ログイン名をクリック | 検索          |
| 受信日時         | 閲覧期限           | タイトル                 |            | 開封          |
|              |                | 口座振込通知書 令和5年1月27日支払分 | する。        | 未開封         |
|              |                | 口座振込通知書 令和5年2月10日支払分 |            | 開封済         |
| 2 件中 1 件目 から | う2件目を表示        | 示中                   |            | < 1 >       |
|              |                |                      |            |             |
|              |                |                      |            |             |
|              |                |                      |            |             |
|              |                |                      |            |             |
|              |                |                      |            |             |
|              |                |                      |            |             |

②ログイン名をクリックすると、メニューが出現するので「ユーザー情報変更」をクリックします。

| THORE OF CONTRACTOR | ×                  | ÷                    |    | ~ <b>- D</b>                  |
|---------------------|--------------------|----------------------|----|-------------------------------|
| → C                 | eisai.city.kashiwa | ara.osaka.jp/main    | 07 | @ @ ☆ □ ≗                     |
| 柏原市WEB              | 3明細システム            | ∆ 受信菹 <b>_0</b>      |    |                               |
| 受信箱                 |                    |                      |    | <u>1-リー情報を</u><br><u>冬了する</u> |
| 10 ¥ 件表             | 長示する               |                      | 検索 |                               |
| 受信日時                | 閲覧期限               | タイトル                 |    | 開封                            |
|                     |                    | 口座振込通知書 令和5年2月10日支払分 |    | 開封済                           |
|                     |                    | 口座振込通知書 令和5年1月27日支払分 |    | 開封済                           |
|                     |                    |                      |    |                               |
| 2 件中 1 件目 ;         | から 2 件目を表          | 示中                   |    | < 1 >                         |
| 2 件中 1 件目 ;         | から 2 件目を表          | 示中                   |    | < 1 >                         |
| 2 件中 1 件目 ;         | から 2 件目を表          | 示中                   |    |                               |
| 2 件中 1 件目 /         | から 2 件目を表          | 示中                   |    | < 1 >                         |
| 2 件中 1 件目           | から 2 件目を表          | 示中                   |    | < 1 >                         |
| 2 件中 1 件目           | から 2 件目を表          | 示中                   |    |                               |

③「パスワード」及び「パスワード(確認入力)」に変更後のパスワードを入力し、変更 ボタンをクリックします。

| 😑 柏原市WEB明細システム                                | ×                                                                                                    | ~ <b>- D</b> |
|-----------------------------------------------|----------------------------------------------------------------------------------------------------|--------------|
| ightarrow $ ightarrow$ $ ightarrow$ meisai.ci | ty.kashiwara.osaka.jp/main/user                                                                              | ९ 🖻 ☆ 🔲 😩    |
|                                               | 柏原市WEB明細システム 受信値 ◎                                                                                           |              |
|                                               | ユーザー情報変更<br>▲ 受信緒に戻る                                                                                         |              |
|                                               | ログイン設定                                                                                                    |              |
|                                               | パスワードを変更する場合のみ、変更後のパスワードを入力してください。                                                                           |              |
|                                               | J20-F                                                                                                    |              |
|                                               | パスワード(確認入力)                                                                                                  |              |
|                                               |                                                                                                    | J            |
|                                               | ユーザー基本情報                                                                                                    |              |
|                                               |                                                                                                    |              |
|                                               | ■地を安告する際のメールアドレスです。 空間にすると、運知を安全しません。<br>通知を安告する際のメールアドレスです。空間にすると、運知を安全しません。<br>カンマ(J)区切りで確認のメールアドレスを整定でます。 |              |
|                                               | RE                                                                                                    |              |
|                                               |                                                                                                    |              |